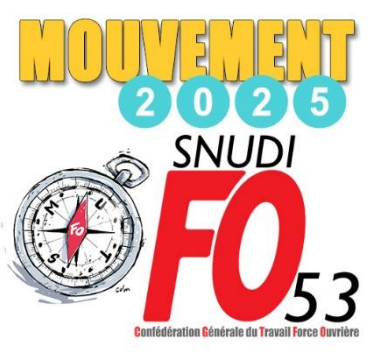

Une page spéciale

PROFESSEUR DES ECOLES CLASSE NORMALE

Ů Se déconnecter

Circulaire

Dossier

D

départementale

Postes mis au

Demande de mutation

Accusés de réception

Résultat de la demande

mouvement

Éléments de

bonifications

de mutation Fiche de synthèse

## **Tutoriel logiciel mouvement intra**

#### Connectez-vous à l-Prof (lien)

Compte utilisateur PNom (initiale PrénomNom complet en général / Mot de passe : NUMEN par défaut

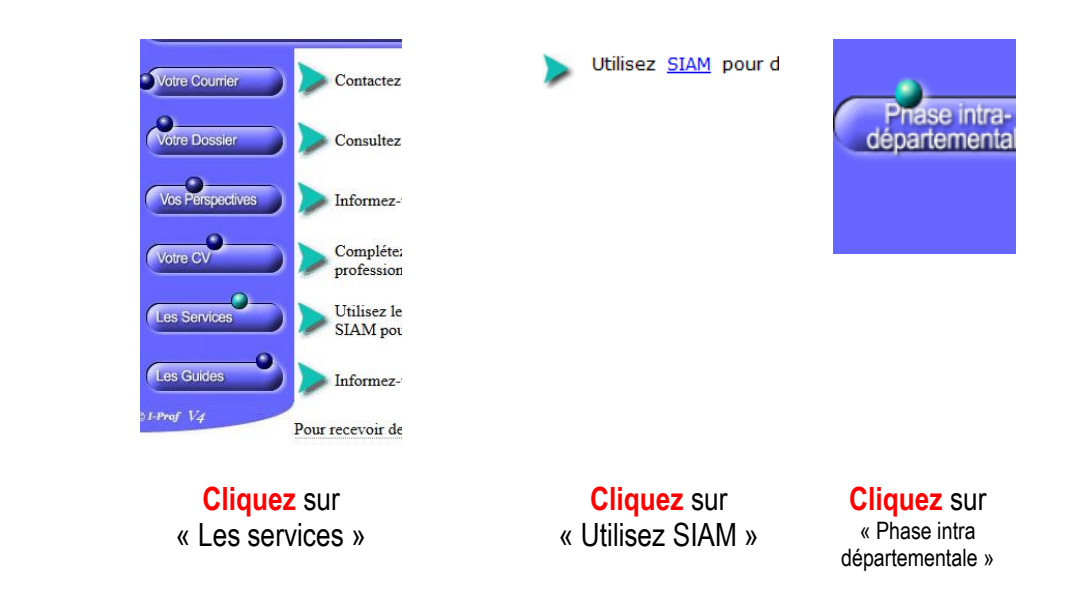

#### Vous pouvez

Consulter la circulaire

Voir votre dossier (grade, échelon, corps...)

Consulter les postes mis au mouvement

**Demander** votre mutation (pour saisir vos vœux) en cliquant sur « créer ma demande de mutation »

Visualiser la fiche de synthèse : résumé des vœux que vous avez émis

**Demander** les éléments de bonification relatifs aux situations de handicap, de parents isolés, de rapprochement de conjoint ou d'autorité parentale conjointe (attention, la <u>fiche de déclaration individuelle départementale</u> est à trouver sur **COLIBRIS**.

Passez à la saisie en cliquant sur « demande de mutation »

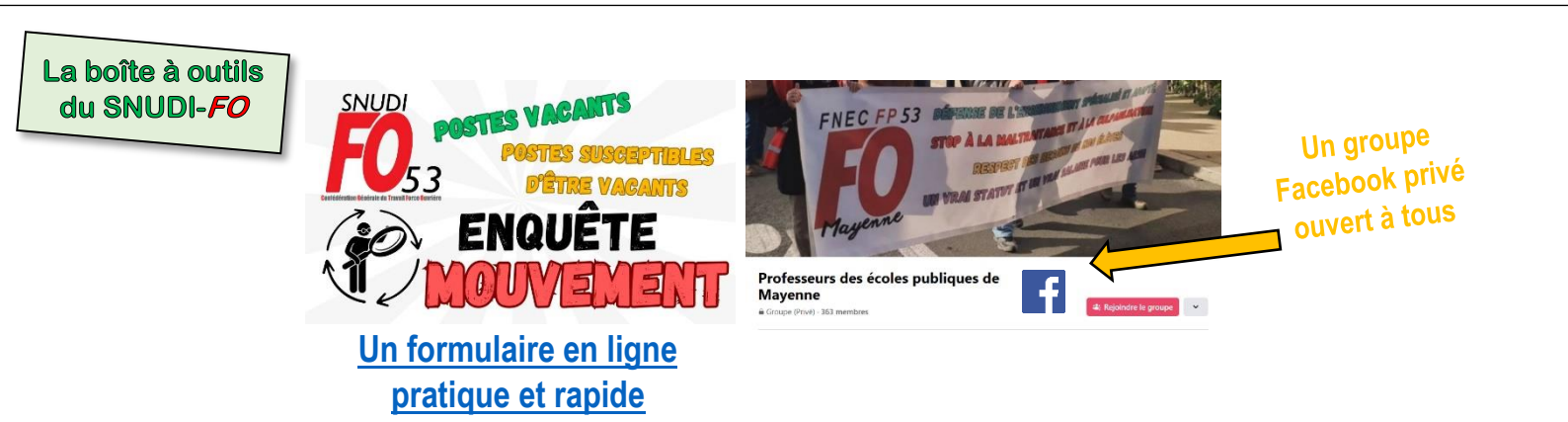

#### Votre demande

Vous n'avez pas encore créé votre demande de mutation.

Créer ma demande de mutation

Cliquez sur « créer ma demande de mutation »

| É                |                                                             | A Mouvement intra-départemental MAYENNE<br>Demande de mutation validée                                                                                                    |          |  |  |  |  |  |  |  |  |  |
|------------------|-------------------------------------------------------------|----------------------------------------------------------------------------------------------------|----------|--|--|--|--|--|--|--|--|--|
| M<br>o<br>u<br>v | @ac-nantes.fr<br>PROFESSEUR DES<br>ECOLES CLASSE<br>NORMALE | <ul> <li>Votre demande a été créée.</li> <li>Cet écran vous permet de créer, consulter, modifier et/ou supprimer votre demande de mutation. Attention, votre demande est validée à l'ajout de chaque vœu. Pour annuler votre demande, il faut la supprimer.</li> </ul> | ×        |  |  |  |  |  |  |  |  |  |
| e<br>m           | U Se déconnecter                                            |                                                                                                    |          |  |  |  |  |  |  |  |  |  |
| e<br>n           | Circulaire<br>départementale                                | Votre demande validée                                                                                                    |          |  |  |  |  |  |  |  |  |  |
| t                | Dossier                                                     | Votre demande a été enregistrée le :                                                                                                    |          |  |  |  |  |  |  |  |  |  |
| 1                | Postes mis au<br>mouvement                                  | État de la demande : Valide Supprimer votre demande                                                                                                    |          |  |  |  |  |  |  |  |  |  |
| D                | Demande de mutation                                         |                                                                                                    |          |  |  |  |  |  |  |  |  |  |
|                  | Éléments de<br>bonifications                                | Vœux composant votre demande validée                                                                                                    |          |  |  |  |  |  |  |  |  |  |
|                  | Accusés de réception                                        | Rang Type de yeu N° du poste Libellé du Type de Nature de Spécialité / Quotité Entier//                                                                                                    | fraction |  |  |  |  |  |  |  |  |  |
|                  | Résultat de la demande<br>de mutation                       | groupe groupe support Nb classes Quote znate z                                                                                                    |          |  |  |  |  |  |  |  |  |  |
|                  | Fishe de southies                                           | Vous n'avez saisi aucun vœu.                                                                                                    |          |  |  |  |  |  |  |  |  |  |
|                  | r iche de synthèse                                          | Ajouter un vœu Supprimer la sélection Réordonner les postes du groupe                                                                                                    |          |  |  |  |  |  |  |  |  |  |

ATTENTION, les participants obligatoires (Titre provisoire, néo-titulaire (PES), entrant dans le 53, en réintégration) doivent formuler a minima 2 vœux MOB.

Cliquez sur « ajouter un vœu »

| 0      |                                            | -                                                                                                    |  |  |  |  |  |  |  |
|--------|--------------------------------------------|----------------------------------------------------------------------------------------------------|--|--|--|--|--|--|--|
| M      |                                            | Vous pouvez rechercher un vœu en saisissant le numéro du poste ou du groupe ou en procédant à une recherche guidée. |  |  |  |  |  |  |  |
| u<br>v | PROFESSEUR DES<br>ECOLES CLASSE<br>NORMALE | Saisie guidée                                                                                                    |  |  |  |  |  |  |  |
| m      | U Se déconnecter                           | Rechercher un poste ou un groupe                                                                                    |  |  |  |  |  |  |  |
| e<br>n | Circulaire<br>départementale               |                                                                                                    |  |  |  |  |  |  |  |
| t      | Dossier                                    | OU                                                                                                    |  |  |  |  |  |  |  |
| 1      | Postes mis au<br>mouvement                 |                                                                                                    |  |  |  |  |  |  |  |
| D      | Demande de mutation                        | Ajouter un vœu sur un poste                                                                                         |  |  |  |  |  |  |  |
|        | Éléments de<br>bonifications               | Numéro du poste                                                                                                    |  |  |  |  |  |  |  |
|        | Accusés de réception                       |                                                                                                    |  |  |  |  |  |  |  |
|        | Résultat de la demande de mutation         | OU                                                                                                    |  |  |  |  |  |  |  |
|        | Fiche de synthèse                          |                                                                                                    |  |  |  |  |  |  |  |
|        |                                            | Ajouter un vœu sur un groupe                                                                                        |  |  |  |  |  |  |  |
|        |                                            | Numéro du groupe Rechercher                                                                                         |  |  |  |  |  |  |  |

Ajouter vos vœux par numéro (liste des VŒUX POSTES, GROUPES et MOB) ou Rechercher un vœu poste, un vœu groupe ou un vœu MOB.

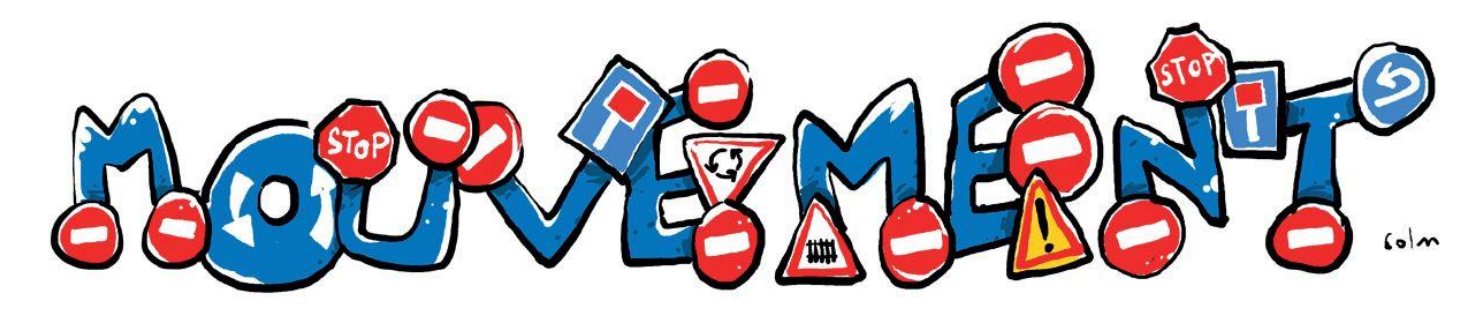

#### POUR LES VOEUX « POSTE »

|        | <b>S</b> *                                 | 🏛 Mouvement intra-départemental MAYENNE                                        |                                                                                                    |
|--------|--------------------------------------------|--------------------------------------------------------------------------------|----------------------------------------------------------------------------------------------------|
| C      | Ð                                          | Ajouter un vœu                                                                 |                                                                                                    |
| N<br>c | ac-nantes.fr                               | Vous avez selectionné le poste suivant :                                       |                                                                                                    |
|        | PROFESSEUR DES<br>ECOLES CLASSE<br>NORMALE | N <sup>o</sup> du poste<br>Libellé du poste<br>Nature                          | 8276<br>ECOLE ELEMENTAIRE PUBLIQUE LA MARELLE RPIC MONTFLOURS (053005 ANDOUILLE)<br>Trulaire remelecant |
| n      | ර් Se déconnecter                          | Spécialité<br>Quotité                                                          | Sans spécialité<br>100 %                                                                                |
| e<br>r | Circulaire<br>départementale               | Poste entier ou fractionné<br>Nombre de postes vacants                         | Entier<br>0                                                                                             |
| t      | Dossier                                    | Nombre de postes susceptibles d'être vacants<br>Nombre de postes inaccessibles | 1                                                                                                    |
| 1      | Postes mis au<br>mouvement                 | Commentaire sur le poste                                                       |                                                                                                    |
| C      | Demande de mutation                        |                                                                                | Formular un vom enn eo norte                                                                            |
|        | Éléments de<br>bonifications               |                                                                                | romanet an vou sui ce poste                                                                             |
|        | Accusés de réception                       |                                                                                |                                                                                                    |
|        | Résultat de la demande<br>de mutation      |                                                                                |                                                                                                    |
|        | Fiche de synthèse                          |                                                                                |                                                                                                    |
| С      | liquez sur « forn                          | nuler un vœu sur ce poste » une fois le vœu cl                                 | noisi                                                                                                   |

#### POUR LES VŒUX « GROUPE » ET « MOB »

|   |                                       | Vous avez selectio              | nné le grou | pe suivant                    |                                                        |                    |                                     |                                          |                 |                                  |                 |  |  |  |
|---|---------------------------------------|---------------------------------|-------------|-------------------------------|--------------------------------------------------------|--------------------|-------------------------------------|------------------------------------------|-----------------|----------------------------------|-----------------|--|--|--|
|   | PROFESSEUR DES                        | Numéro du groupe                |             |                               | 806                                                    |                    |                                     |                                          |                 |                                  |                 |  |  |  |
| v | ECOLES CLASSE                         | Code du groupe                  |             |                               |                                                        | 0                  |                                     |                                          |                 |                                  |                 |  |  |  |
| v | NORMALE                               | Type du groupe                  |             |                               | (ASH - Z01<br>A                                        | ne 9) ASH - Zone 9 |                                     |                                          |                 |                                  |                 |  |  |  |
|   | U Se déconnecter                      | Commune de référe               | nce         |                               |                                                        |                    |                                     |                                          |                 |                                  |                 |  |  |  |
|   |                                       | Nombre de postes du groupe 5    |             |                               |                                                        |                    |                                     |                                          |                 |                                  |                 |  |  |  |
| n | Circulaire<br>départementale          | Groupe Mobilité Obligatoire Oui |             |                               |                                                        |                    |                                     |                                          |                 |                                  |                 |  |  |  |
| t | Dossier                               | Liste des postes dans le groupe |             |                               |                                                        |                    |                                     |                                          |                 |                                  |                 |  |  |  |
| 1 | Postes mis au<br>mouvement            | 10 v 1-5 sur 5 re ee 1 >> >r    |             |                               |                                                        |                    |                                     |                                          |                 |                                  |                 |  |  |  |
| D | Demande de mutation                   |                                 |             |                               |                                                        |                    |                                     |                                          |                 | Nb de                            |                 |  |  |  |
|   | Éléments de<br>bonifications          |                                 | Numéro      |                               |                                                        |                    |                                     |                                          | Nb de<br>postes | postes<br>susceptibles<br>d'être | Nb de<br>postes |  |  |  |
|   | Accusés de réception                  | Rang \$                         | de poste    | Commune \$                    | Établissement 🗘                                        | Type de            | Nature de support 🗘                 | Spécialité / Nb classes 🗘                | vacants         | vacants                          | inaccessible    |  |  |  |
|   | Résultat de la demande<br>de mutation |                                 |             |                               |                                                        |                    |                                     |                                          |                 |                                  |                 |  |  |  |
|   | Fiche de synthèse                     | 1                               | 8311        | CHATEAU-GONTIER-<br>S-MAYENNE | ECOLE ELEMENTAIRE PUBLIQUE J<br>GUEHENNO (0530114L)    | EAN E              | Ulis école                          | Ulis ue troubles fonctions<br>cognitives | 0               | 1                                | 0               |  |  |  |
|   |                                       | 2                               | 8363        | CHATEAU-GONTIER-<br>S-MAYENNE | ECOLE PRIMAIRE PUBLIQUE G.S. J.<br>PREVERT (0530164R)  | ACQUES E           | Ulis école                          | Ulis ue troubles fonctions<br>cognitives | 0               | 1                                | 0               |  |  |  |
|   |                                       | 3                               | 8900        | CHATEAU-GONTIER-<br>S-MAYENNE | INSTITUT MEDICO-EDUCATIF LA<br>MAILLARDIERE (0530777G) | E                  | Unité d'enseignement<br>élémentaire | Ulis ue troubles fonctions<br>cognitives | 1               | 3                                | 0               |  |  |  |
|   |                                       | 4                               | 8904        | CHATEAU-GONTIER-<br>S-MAYENNE | COLLEGE JEAN ROSTAND (0530779                          | J) E               | Ulis collège                        | Ulis ue troubles fonctions<br>cognitives | 0               | 2                                | 0               |  |  |  |
|   |                                       | 5                               | 8903        | CHATEAU-GONTIER-<br>S-MAYENNE | COLLEGE JEAN ROSTAND (0530779                          | J) E               | Enseignant 1er degré de segpa       | Enseigner en segpa ou en erea            | 3               | 1                                | 0               |  |  |  |
|   |                                       |                                 |             |                               | 10 ~                                                   | 1 - 5 sur 5 🛛 🖂 🤜  | 1 >> >=                             |                                          |                 |                                  |                 |  |  |  |
|   |                                       | Formuler un vœu sur ce groupe   |             |                               |                                                        |                    |                                     |                                          |                 |                                  |                 |  |  |  |

#### Cliquez sur « formuler un vœu sur ce groupe » une fois le vœu choisi

A l'intérieur des vœux groupes, les postes sont classés par défaut par le n°RNE de l'école. Vous pourrez modifier ensuite manuellement cet ordre au sein de chaque groupe (voir ci-dessous). Ce classement est ensuite pris en compte par l'algorithme : par ordre de saisie des vœux- puis au sein d'un vœu groupe, selon le classement des postes (sous rang de vœu)

À tout moment, vous pouvez ajouter, modifier, supprimer tout ou partie de vos vœux (jusqu'au 14 avril 23h59).

#### MODIFICATION DE L'ORDRE DES POSTES SUR LES VŒUX « GROUPE » ET « MOB »

| é                                                            | ¢                                                    | Demande de 1                                                                                                    | a-départemental MAYEI<br>mutation validée | NNE<br>2               |                             |                                                                                  |                |                      |                            |         |                   |  |
|--------------------------------------------------------------|------------------------------------------------------|----------------------------------------------------------------------------------------------------|-------------------------------------------|------------------------|-----------------------------|----------------------------------------------------------------------------------|----------------|----------------------|----------------------------|---------|-------------------|--|
| M<br>o                                                       |                                                      | Cet écran vous permet de créer, consulter, modifier et/ou supprimer votre demande de mutation. Attention, votre demande est validée à l'ajout de chaque vœu. Pour annuler votre demande, il faut la supprimer. |                                           |                        |                             |                                                                                  |                |                      |                            |         |                   |  |
|                                                              | PROFESSEUR DES<br>ECOLES CLASSE<br>NORMALE           | Votre demande validée                                                                                                    |                                           |                        |                             |                                                                                  |                |                      |                            |         |                   |  |
|                                                              | U Se déconnecter                                     | Votre demande a été enregistrée le : 05/04/2022 à 13 h 42.<br>Dernière mise à jour le : 05/04/2022 à 14 h 06.                                                                                                  |                                           |                        |                             |                                                                                  |                |                      |                            |         |                   |  |
|                                                              | Circulaire<br>départementale                         | État de la demand                                                                                                    | de : Valide                               |                        |                             |                                                                                  |                |                      |                            |         |                   |  |
|                                                              | Dossier                                              | Supprimer volle u                                                                                                    | lemanue                                   |                        |                             |                                                                                  |                |                      |                            |         |                   |  |
| Postes mis au Vœux composant votre demande validée monvement |                                                      |                                                                                                    |                                           |                        |                             |                                                                                  |                |                      |                            |         |                   |  |
| D                                                            | Demande de mutation                                  |                                                                                                    | Rang                                      | Type de vœu            | N° du poste ou du<br>groupe | Libellé du poste ou<br>du groupe                                                 | Type de groupe | Nature de support    | Spécialité / Nb<br>classes | Quotité | Entier/fractionné |  |
|                                                              | Éléments de<br>bonifications<br>Accusés de réception |                                                                                                    |                                           | Établissement          | 8276                        | Ecole Elementaire<br>Publique La Marelle<br>Rpic Montflours<br>(53240 Andouille) |                | Titulaire remplaçant | Sans spécialité            | 100 %   | Entier            |  |
|                                                              | Résultat de la demande<br>de mutation                | 2                                                                                                    | ▲ 2 ▼                                     | Groupe 📇               | <u>806</u>                  | (ASH - zone 9) ASH -<br>zone 9                                                   | А              |                      |                            |         |                   |  |
|                                                              | Fiche de synthèse                                    | Ajouter un v                                                                                                    | œu Supprimer la sél                       | lection Réordonner les | postes du groupe            |                                                                                  |                |                      |                            |         |                   |  |
|                                                              |                                                      | /                                                                                                    |                                           |                        |                             |                                                                                  | •              |                      |                            |         |                   |  |

| v<br>e<br>m<br>e<br>n | NORMALE                                                       | Libellé du groupe     (ASH - zone 9) ASH - zone 9       Type du groupe     A       Commune de référence     5 |                    |                               |                                                            |                    |                                     |                                          |                        |                                 |                        |  |  |
|-----------------------|---------------------------------------------------------------|----------------------------------------------------------------------------------------------------|--------------------|-------------------------------|------------------------------------------------------------|--------------------|-------------------------------------|------------------------------------------|------------------------|---------------------------------|------------------------|--|--|
|                       | Circulaire<br>départementale                                  | Groupe Mobilité Ol                                                                                            | bligatoire         |                               | Oui                                                        |                    |                                     |                                          |                        |                                 |                        |  |  |
| t                     | Dossier                                                       | Liste des postes dans le groupe<br>Yous pouvez chanser l'orche d'un poste en cliquant sur son rang.           |                    |                               |                                                            |                    |                                     |                                          |                        |                                 |                        |  |  |
| 1                     | Postes mis au<br>mouvement                                    |                                                                                                    |                    |                               | 40                                                         |                    |                                     |                                          |                        |                                 |                        |  |  |
| D                     | Demande de mutation                                           |                                                                                                    |                    |                               | 10 V 1-5 sur 5                                             | 14 <4              |                                     |                                          |                        |                                 |                        |  |  |
|                       | Éléments de<br>bonifications                                  |                                                                                                    |                    |                               |                                                            |                    |                                     |                                          | Nb de                  | Nb de<br>postes<br>susceptibles | Nb de                  |  |  |
|                       | Accusés de réception<br>Résultat de la demande<br>de mutation | Rang \$                                                                                                    | Numéro<br>de poste | Commune \$                    | Établissement ≎                                            | Type de<br>poste ≎ | Nature de support 🗘                 | Spécialité / Nb classes 🗘                | postes<br>vacants<br>≎ | d'être<br>vacants<br>≎          | postes<br>inaccessible |  |  |
|                       | Fiche de synthèse                                             | 4                                                                                                    | 8311               | CHATEAU-GONTIER-<br>S-MAYENNE | ECOLE ELEMENTAIRE PUBLIQUE JEAN<br>GUEHENNO (0530114L)     | E                  | Ulis école                          | Ulis ue troubles fonctions<br>cognitives | 0                      | 1                               | 0                      |  |  |
|                       |                                                               | 2                                                                                                    | 8363               | CHATEAU-GONTIER-<br>S-MAYENNE | ECOLE PRIMAIRE PUBLIQUE G.S. JACQUES<br>PREVERT (0530164R) | E                  | Ulis école                          | Ulis ue troubles fonctions cognitives    | 0                      | 1                               | 0                      |  |  |
|                       |                                                               | 3                                                                                                    | 8900               | CHATEAU-GONTIER-<br>S-MAYENNE | INSTITUT MEDICO-EDUCATIF LA<br>MAILLARDIERE (0530777G)     | Е                  | Unité d'enseignement<br>élémentaire | Ulis ue troubles fonctions<br>cognitives | 1                      | 3                               | 0                      |  |  |
|                       |                                                               | 4                                                                                                    | 8904               | CHATEAU-GONTIER-<br>S-MAYENNE | COLLEGE JEAN ROSTAND (0530779J)                            | E                  | Ulis collège                        | Ulis ue troubles fonctions<br>cognitives | 0                      | 2                               | 0                      |  |  |
|                       |                                                               | 5                                                                                                    | 8903               | CHATEAU-GONTIER-<br>S-MAYENNE | COLLEGE JEAN ROSTAND (0530779J)                            | Е                  | Enseignant 1er degré de segpa       | Enseigner en segpa ou en erea            | 3                      | 1                               | 0                      |  |  |
|                       |                                                               |                                                                                                    |                    |                               | 10 v 1 - 5 sur 5                                           | 14                 | 1 >> >1                             |                                          |                        |                                 |                        |  |  |
|                       |                                                               |                                                                                                    |                    |                               | Enregistrer l'ordre des postes du grou                     | pe R.              | etour à la liste des voeux          |                                          |                        |                                 |                        |  |  |
|                       |                                                               |                                                                                                    |                    |                               |                                                            |                    |                                     |                                          |                        |                                 |                        |  |  |

Lorsque vous êtes sur l'écran avec la liste des vœux, vous pouvez modifier leur ordre.

| Rang  |                          |
|-------|--------------------------|
| ▲ 1 ▼ |                          |
| ▲ 2 ▼ | Cliquez sur les flèches. |

Sur ce même écran, vous pouvez :

Ajoutez un vœu si vous voulez poursuivre votre saisie

Supprimez la demande si vous souhaitez supprimer tous les vœux saisis.

Supprimez la sélection (il faut avoir coché le vœu que l'on veut supprimer) si vous souhaitez supprimer le vœu sélectionné.

À tout moment, vous pouvez ajouter, modifier, supprimer tout ou partie de vos vœux (jusqu'au 16 avril 23h59). Vous pouvez également modifier l'ordre de vos vœux.

|   | Rang         |
|---|--------------|
|   | ▲ 1 <b>▼</b> |
| [ | ▲ 2 ▼        |

Cliquez sur les flèches.

Vous pouvez éditer la fiche de synthèse.

Un accusé de réception vous sera envoyé. Vous n'avez pas à le renvoyer, sauf si vous souhaitez annuler votre participation (vous rayez le tout, datez et signez) ou s'il y a une erreur de barème. Le SNUDI-FO 53 suivra tous les collègues qui complèteront leur fiche de suivi en ligne.

## Adhésion en ligne au SNUDI-FO 53

### Important : complétez la fiche de suivi du SNUDI-FO

#### SNUDI-FO 53, syndicat majoritaire écoles publiques de la Mayenne Bourse du travail. 6 rue Souchu Servinière. 53000 Laval Cedex Tel.: 0652323045 - @: contact@snudifo-53.fr - Site: www.snudifo-53.fr

# LA BONNE CARTE

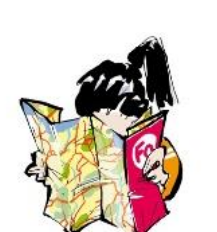

Enregistrer l'ordre.